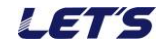

## 複数の送信機を1台の受信機に接続する

受信機1台に対して、最大4台の送信機と接続できます。下図は、接続イメージです。

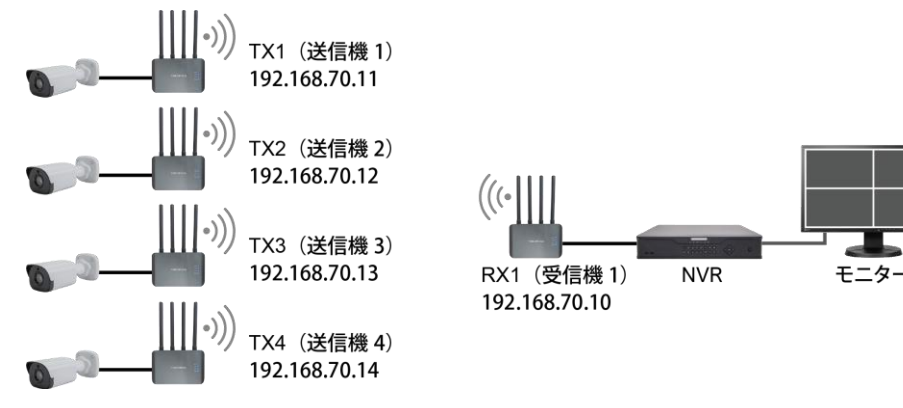

## 1. 送信機の I P アドレスを変更する

送信機を追加する場合、既存の送信機・受信機で使用しているIPアドレスとは異なるIPアドレスに変更 します。4台の送信機を使用する場合、3台の送信機のIPアドレスを変更します。

【重要】パソコンに接続する場合、パソコン側の IP アドレスを、送信機と同じセグメントの IP アドレスに変更してください。例えば送信機の IP アドレス「192.168.70.11」の場合、パソコンの IP アドレスを「192.168.70.20」とします。

- 1. IPアドレスを変更する送信機とパソコンを、LANケーブルで接続し、電源アダプタを接続します。
- 2. ウェブブラウザを起動後、アドレス欄に変更前のIPアドレス(出荷時:192.168.70.11)を入力します。
- 3. ログイン画面が表示されます。

Usernameに「admin」、Passwordに「admin」(出荷時の場合)を入力し、[LOGIN]をクリックします。

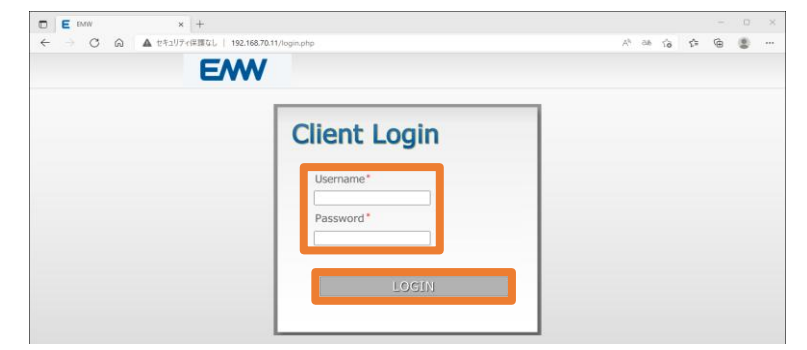

- 4. [Config] > [Networking]  $\mathcal{E}$   $\mathcal{E}$   $\mathcal$
- 5. IPアドレスを変更し、[Save]ボタンをクリックします。

| Status                 | CONFIG - NET          | TWORKING           |
|------------------------|-----------------------|--------------------|
| Wireless<br>Networking |                       | DHCP: O Static IP: |
| C                      | IP Address:           | 192.168.70.12      |
| Wireless               | Netmask:              | 255.255.255.0      |
| Networking             | Gateway:              | 192.168.70.1       |
| Tools                  | Ethernet MAC Address: | 98:60:22:60:C1:A4  |
| Admin                  | Wireless MAC Address: | 98:60:22:60:C1:A5  |
| System                 | BSSID:                | 00:00:00:00:00     |
| Reboot                 |                       |                    |
|                        |                       | Save Cancel        |

6. 「Please login with the new IP address.」と表示されます。[Save]ボタンをクリックします。

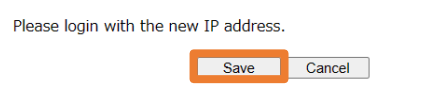

7. アドレス欄に、変更したIPアドレスを入力してウェブブラウザが開くことを確認します。

【線上のエアブリッジ】 複数の送信機を1台の受信機に接続する方法

## 2. 送信機から接続する受信機を設定する

追加した送信機に、接続する受信機を登録します。

| 【メモ】 | あらかじめ、 | 接続する受信機の  | 「ESSID」  | ٤ | 「Passphrace」を確認してください。  |
|------|--------|-----------|----------|---|-------------------------|
|      | 受信機のウェ | ₋ブブラウザ画面の | [Config] | > | [Wireless]の画面に表示されています。 |

- 1. 受信機に電源アダプタを接続し、電源を入れておきます。
- 2. 追加接続する送信機とパソコンをLANケーブルで接続後、電源アダプタを接続して電源を入れます。

LETS

- 3. ウェブブラウザを起動後、アドレス欄にカメラのIPアドレスを入力します。
- 4. ログイン画面が表示されます。

Usernameに「admin」、Passwordに「admin」(出荷時の場合)を入力し、[LOGIN]をクリックします。

- 5. [Config] > [Wireless]  $\mathcal{E}$  $\mathcal{D}$  $\mathcal{D$
- 6. [Scan Rx]ボタンをクリックします。

| Status                           | CONFIG - WIRELESS            |  |  |
|----------------------------------|------------------------------|--|--|
| Device<br>Wireless<br>Networking | Basic                        |  |  |
| Config                           | Device Mode: Tx 🗸            |  |  |
| Wireless                         |                              |  |  |
| Networking                       | ESSID: Scan Rx               |  |  |
| Tools                            | Channel: Current Channel:144 |  |  |

- Rx LIST画面が表示されます。接続可能な受信機リスト(無線LAN機器)が検出されます。
  SSID列から接続する受信機のESSIDを選択後、受信機のPassphrase(パスワード)を入力します。
- 8. [Connent] ボタンをクリックします。20~30秒程度待ちます。

|   | SSID    | Mac Address       | Channel | RSSI | Securit |
|---|---------|-------------------|---------|------|---------|
| 1 | VBTEST1 | 98:f1:99:ee:7d:3b | 104     | 61   | Yes     |
| 2 | VBTEST2 | 60:84:bd:14:c0:dc | 124     | 33   | Yes     |
| 3 | VBTEST3 | 98:60:22:60:c1:a1 | 116     | 33   | Yes     |
| 4 | VBTEST4 | 98°f1'99'89'af e7 | 136     | 20   | Vec     |

9. [System] > [Reboot]をクリックし、[YES]ボタンをクリックします。再起動します。

| SYSTEM - REBOOT         | SYSTEM - REBOOT                                              |
|-------------------------|--------------------------------------------------------------|
| Are you sure to reboot? | Rebooting                                                    |
|                         | Click here if you are not redirected automatically after 60s |
| YES                     |                                                              |

10. 再起動後、ログイン画面が表示されます。

Usernameに「admin」、Passwordに「admin」(出荷時の場合)を入力し、[LOGIN]をクリックします。 11. [Config] > [Wireless]をクリックし、選択した「ESSID」が表示されていることを確認します。

| Status                 | CONFIG - WIRE                                | LESS                |
|------------------------|----------------------------------------------|---------------------|
| Wireless<br>Networking | Basic                                        |                     |
| Config                 | Device Mode:                                 | Tx                  |
| Wireless               | 50015                                        |                     |
| Networking             | ESSID:                                       | VBIEST1 Scan Rx     |
| Tools                  | Channel:                                     | Current Channel:124 |
| Admin                  | PMF:                                         | Disabled V          |
| System                 | Encryption                                   | NONE-OPEN           |
| Reboot                 |                                              |                     |
|                        | *The system will reboot to apply the change* |                     |
|                        |                                              | Save Cancel         |